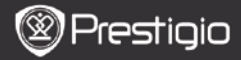

# Tartalom

| ALAPVETŐ MŰVELETEK        | 3    |
|---------------------------|------|
| A BILLENTYŰZET HASZNÁLATA | 4    |
| ELŐZMÉNYEK                | 5    |
| ELŐZMÉNYEK MENÜ           | 5    |
| Könyvek olvasása          | 6    |
| Könyvek                   | 8    |
| Κönyvek menü              | 9    |
| Könyv olvasása            | 9    |
| ZENE                      | 10   |
| ZENE MENÜ                 | . 10 |
| ZENE ALMENÜ               | . 10 |
| ZENE LEJÁTSZÁSA           | . 11 |
| Ке́рек                    | 12   |
| КЕ́РЕК МЕЛÜ               | . 12 |
| KÉPEK ALMENÜ              | . 13 |
| Memória                   | 14   |
| Једугеттомв               | 15   |
| ЈЕGYZETTÖMB MENÜ          | . 15 |
| ÚJ JEGYZETTÖMB            | . 15 |
| JEGYZETKÉSZÍTÉS           | 16   |
| JEGYZETEK MENÜ            | . 16 |
| Megjegyzés hozzáadása     | . 16 |

| Szótár                                             | 17 |
|----------------------------------------------------|----|
| SZÓTÁRAK TELEPÍTÉSE                                | 17 |
| A SZÓTÁR HASZNÁLATA                                | 17 |
| Rádió                                              | 18 |
| HÁTTÉRRÁDIÓ MÓD                                    | 19 |
| WI-FI                                              | 20 |
| Böngésző                                           | 21 |
| Böngésző menü                                      | 22 |
| BEÁLLÍTÁSOK                                        | 23 |
| Naptár                                             | 24 |
| ЈА́те́кок                                          | 24 |
| Felhasználói kézikönyv                             | 24 |
| LEÁLLÍTÁS                                          | 24 |
| MŰSZAKI JELLEMZŐK                                  | 25 |
| MŰSZAKI TERMÉKTÁMOGATÁS ÉS GARANCIÁLIS INFORMÁCIÓK | 25 |
| FELELŐSSÉG KIZÁRÁSA                                | 25 |

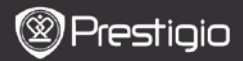

## Alapvető műveletek

Nyomja meg és tartsa benyomva a **bekapcsoló gombot** a készülék bekapcsolásához. A készülék automatikusan belép a főmenübe a **Kezdő** képernyőn az üdvözlő képernyő után. A főmenüben az **Előzmények**, Könyvek, Zene, Képek, Memória, Jegyzettömb, Jegyzetek, Szótár, Rádió, Naptár, Wi-Fi, Böngésző, Játékok, Beállítások, Kézikönyvés Leállítás elemek találhatók. Lapozáshoz nyomja meg az **ELŐZŐ/KÖV** OLDAL gombokat. Nyomja meg a Navigáció gombot, hogy a kívánt módra navigáljon és megerősítse a választását. Nyomja meg a **Frissítés** gombot, hogy frissítse a képernyőt.

A **Kezdő** oldalon nyomja meg a **MENÜ gombot**, hogy megjelenítse a felugró **Asztal menüt**. Nyomja meg a **Navigáció gombot**, hogy kiválassza a kívánt elrendezést (**Ikon nézet/Lista nézet**), és hogy megerősítse a kiválasztást.

| Desktop | 0           | 11:47 🔀 🎟                    | Desktop | )             | 11:47 🔀 💷                  |
|---------|-------------|------------------------------|---------|---------------|----------------------------|
| 0       | 1. History  | My recent books              | ۲       | 1. Annotation | annotation                 |
| ۲       | 2. Books    | My book collection           | ۲       | 2. Dictionary | Look up a word             |
| 0       | 3. Music    | My music files               | ۲       | 3. Radio      | Listen to radio stations   |
| ۲       | 4. Pictures | My pictures                  | •       | 4. Calendar   | calendar                   |
| ً       | 5. Memory   | All files on the memory card | ۲       | 5. Games      | Games of all kind          |
| (°19)   | 6. Wi-Fi    | Connect to Wi-Fi             | ۲       | 6. Settings   | Change the system settings |
| ۲       | 7. Browser  | Explore the Web              | 3       | 7. Manual     | User manual                |
| ۲       | 8. Notepad  | Memorandum                   | ۲       | 8. Shutdown   | Power off the device       |
|         |             | 1/2                          |         | 2             | / 2                        |

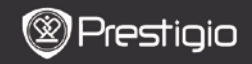

# A billentyűzet használata

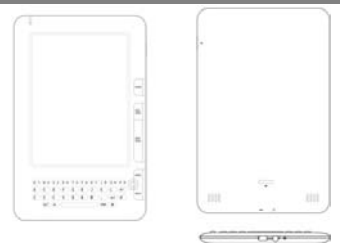

Alapértelmezés szerint a kisbetűs beviteli mód van beállítva.

- Nyomja meg az ALT gombot, hogy váltson a betű és szám beviteli módok között, majd nyomja meg a szám gombokat a számok beviteléhez. Az 12 számok láthatók a jobb felső sarokban. Nyomja meg az ALT gombot ismét, hogy visszatérjen a betű beviteli módhoz.
- Nyomja meg a Szimbólum gombot, hogy megjelenítse a speciális szimbólumok felugró billentyűzetét. Nyomja meg a Szimbólum gombot ismét a kilépéshez.
- Nyomja meg a gombot egy betű törléséhez. Nyomja meg a gombot, ha új sort szeretne kezdeni. A képernyő frissítéséhez nyomja meg av gombot.

#### Parancsikon gomb:

Nyomja meg a szám gombot, hogy közvetlenül megerősítse a kapcsolódó opciót.

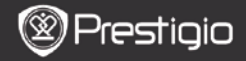

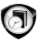

## Előzmények

A 16 legújabb fájl jelenik meg a képernyőn.

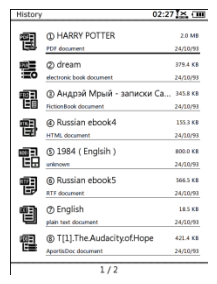

## Előzmények menü

A fájlok listájában nyomja meg a **MENÜ gombot**, hogy belépjen az **Előzmények** menübe. Nyomja meg a **Navigációs gombot**, hogy kiválassza és megerősítse az opciót. Nyomja meg a **VISSZA gombot** a kilépéshez.

| Vissza az Asztalhoz | Visszatér a Kezdő oldalra (Asztal).                                                                                                  |
|---------------------|----------------------------------------------------------------------------------------------------|
| Eltávolítás         | Törli a fájlt a listáról.<br>Nyomja meg a <b>Navigációs gombot</b> , hogy<br>kijelölje és megerősítse az <b>IGEN</b><br>lehetőséget. |
| Tulajdonságok       | Megjeleníti a fájl tulajdonságait.                                                                                                   |

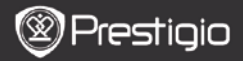

### Könyvek olvasása

Nyomja meg a **Navigációs gombot**, hogy kiválassza a kívánt könyvet és belépjen olvasás módba. Lapozáshoz nyomja meg az **ELŐZŐ/KÖV OLDAL gombokat**. Nyomja meg a **VISSZA gombot** az olvasásból való kilépéshez. Nyomja meg a **MENŰ gombot** a következőkben részletezett almenű megnyításához.

| Tartalomjegyzék                  | A tartalomjegyzékre ugrik.<br>Lapozáshoz nyomja meg az ELŐZŐ/KÖV OLDAL<br>gombokat, ha elérhetők. Nyomja meg a<br>Navigációs gombot, hogy kiválassza és<br>megerősítse a kívánt elemet.<br>MEGJEGYZÉS:<br>A funkció csak akkor elérhető, amikor a<br>tartalomjegyzék hivatkozás formátumú. |
|----------------------------------|----------------------------------------------------------------------------------------------------|
| Nagyítás/<br>kicsinyítés         | Nagyítja/kicsinyíti a képernyő tartalmát. Nyomja<br>meg a <b>Navigációs gombot</b> , hogy a kívánt részt<br>jelenítse meg.                                                                                                    |
| Oldalra ugrás                    | A billentyűzet megnyomásával adja meg az<br>oldalszámot. Nyomja meg a ← gombot a<br>visszafelé törléshez. Nyomja meg a <b>Navigációs</b><br>gombot, hogy a kiválasztott oldalra ugorjon.                                                                                                   |
| Szöveg<br>keresése               | Keresés egy kívánt karakterre/kulcsszóra. Írja be a szót, majd nyomja meg a <b>Navigációs gombot</b> , hogy megkezdje a keresést.                                                                                                    |
| Előző/<br>Következő<br>keresése  | Az előző/következő oldalra ugrik a kívánt<br>karakter/kulcsszó megjelenítéséhez, ha a<br>Keresési eredmény több oldalon fordul elő.                                                                                                    |
| Kö <b>nyvjelző</b><br>hozzáadása | Menti az aktuális oldal címét.                                                                                                    |
| Könyvjelző<br>megjelenítése      | Nyomja meg a <b>Navigációs gombot</b> , hogy<br>böngészhessen az előzőleg mentett könyvjelzők<br>között.                                                                                                    |
| Képernyő<br>elforgatása          | Manuálisan állíthatja be a képernyő tájolását.                                                                                                    |

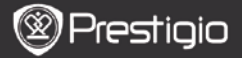

| Frissítési beállítások   | Ez az opció lehetővé teszi, hogy frissítse a<br>képernyőn látható képet. Használja a<br>Navigációs gombot, hogy válasszon a<br>lehetséges opciók közül.                                                                                                    |
|--------------------------|----------------------------------------------------------------------------------------------------|
| Jegyzetkészítés          | Nyomja meg a <b>Navigációs gombot</b> , hogy<br>kiválassza a kívánt szót, majd nyomja meg a<br><b>Navigációs gombot</b> kétszer, hogy mentse<br>az aktuális jegyzetet. Ha többet szeretne<br>megtudni a <b>Jegyzetek funkcióról</b> , kérjük,<br>olvassa el a 15. oldalt ( <b>Jegyzetkészítés</b> ).                                                                     |
| Megjegyzés mentése       | Nyomja meg a <b>Navigációs gombot</b> , hogy<br>kiválassza a kívánt szót, majd nyomja meg a<br><b>Navigációs gombot</b> kétszer, hogy mentse<br>megjegyzésként. Alapértelmezés szerint a<br><b>Jegyzettömb</b> alkalmazásban kerül<br>tárolásra A megjegyzés megtekintéséhez<br>nyomja meg a <b>Funkció gombot</b> , hogy<br>belépjen a <b>Jegyzettömb</b> alkalmazásba. |
| Szürke beállítása        | Beállítja a szürke szintjét.                                                                                                    |
| Könyv adatai             | A könyv technikai adatainak megjelenítése.                                                                                                    |
| Reflow/Unflow            | Átrendezi a PDF/DOC fájlokat úgy, hogy a<br>szöveg illeszkedjen a képernyő méretéhez.                                                                                                    |
| Oldalhoz illesztés       | Oldalméretezési beállítás. Ez csak a PDF<br>formátumú fájloknál lehetséges.                                                                                                    |
| Lábjegyzet<br>hivatkozás | Megjeleníti az aktuális szövegoldalhoz<br>tartozó lábjegyzetet. Ez csak a FB2<br>formátumú fálloknál lehetséges.                                                                                                    |

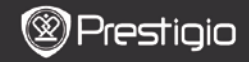

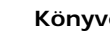

Könyvek

A készülék 16 típusú fájlformátumot támogat, pl.: EPUB, PDF, FB2, MOBI, TXT, RTF, PDB, HTM, HTML, CHM, DJVU, DJV, XLS, PPT és DOC. Emellett támogatja a ZIP és RAR formátumú tömörített fájlokat.

| Books |                        | 02:34 🔛 💷 |
|-------|------------------------|-----------|
| -     | ③ Belarusian<br>folder | 02/12/10  |
| ۲     | ② Bulgarian<br>folder  | 02/12/10  |
| -     | ③ Czech<br>folder      | 02/12/10  |
| -     | ② Deutsch<br>folder    | 02/12/10  |
| ۲     | ⑤ English<br>folder    | 02/12/10  |
| -     | Hungarian<br>folder    | 02/12/10  |
| -     | ② Lithuanian<br>folder | 02/12/10  |
| Ś     | Polish     folder      | 02/12/10  |
|       | 1.(2                   |           |

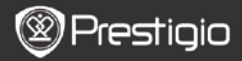

### Könyvek menü

A Könyvek listában nyomja meg a Menü gombot, hogy belépjen a Könyvek menübe. Nyomja meg a Navigációs gombot, hogy kiválassza és megerősítse az opciót. Nyomja meg a VISSZA gombot a kilépéshez.

| Vissza az Asztalhoz | Visszatér a Kezdő oldalra (Asztal).                                                                     |
|---------------------|----------------------------------------------------------------------------------------------------|
|                     | Törli a fájlt a listáról.                                                                               |
| Törlés              | Nyomja meg a <b>Navigációs gombot</b> , hogy<br>kijelölje és megerősítse az <b>IGEN</b><br>lehetőséget. |
|                     | Keresés egy kívánt kulcsszóra. Írja be a szót,                                                          |
| Keresés név szerint | majd nyomja meg a Navigációs gombot,                                                                    |
|                     | hogy megkezdje a keresést.                                                                              |
|                     | Rendezi a fájlokat Név, Méret, Típus,                                                                   |
| Rendezés            | Dátum szerint, Növekvő és Csökkenő<br>SOIDan.                                                           |
| Tulajdonságok       | Megjeleníti a fájl tulajdonságait.                                                                      |

#### Könyv olvasása

Nyomja meg a Navigációs gombot, hogy kiválassza a kivánt könyvet és elkezdje az olvasást. Lapozáshoz nyomja meg az ELŐZŐ/KÖV OLDAL gombokat. Nyomja meg a VISSZA gombot az olvasásból való kilépéshez. Nyomja meg a MENŰ gombot az almenű megnyitásához. *Megjegyzés:* 

Részletesebb leírást az Előzmények/Könyvek olvasása résznél talál.

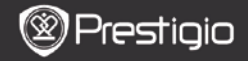

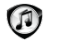

### Zene

A micro SD kártyára mentett zenefájlok megjelennek a listában. A készülék az MP3, WAV, WMA és OGG fájlformátumokat támogatja.

#### Zene menü

A Zene listában nyomja meg a Menü gombot, hogy belépjen a Zene menübe. Nyomja meg a Navigációs gombot, hogy kiválassza és megerősítse az opciót. Nyomja meg a VISSZA gombot a kilépéshez.

| Vissza az Asztalhoz | Visszatér a Kezdő oldalra (Asztal).                                                                                                  |
|---------------------|----------------------------------------------------------------------------------------------------|
| Törlés              | Törli a fájlt a listáról.<br>Nyomja meg a <b>Navigációs gombot</b> , hogy<br>kijelölje és megerősítse az <b>IGEN</b><br>lehetőséget. |
| Keresés név szerint | Keresés egy kívánt kulcsszóra. Írja be a szót,<br>majd nyomja meg a <b>Navigációs gombot</b> ,<br>hogy megkezdje a keresést.         |
| Rendezés            | Rendezi a fájlokat Név, Méret, Típus,<br>Dátum szerint, Növekvő és Csökkenő<br>sorban.                                               |
| Tulajdonságok       | Megjeleníti a fájl tulajdonságait.                                                                                                   |
| Zenelejátszó        | Zenelejátszó képernyőre vált.                                                                                                    |
|                     |                                                                                                    |

#### Zene almenü

A zenelejátszás képernyőn nyomja meg a **Menü gombot**, hogy belépjen a következőkben ismertetett **Zene** almenübe.

| l smétlés egyszer | Egy audió fájlt egyszer játszik le.    |
|-------------------|----------------------------------------|
| Összes ismétlése  | Minden audió fájlt egyszer játszik le. |
| egyszer           |                                        |
| Összes ismétlése  | Megismétel minden audió fájlt.         |

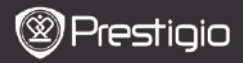

## Zene lejátszása

A kívánt szám lejátszásához nyomja meg a funkciógombot. A lejátszási képernyőn a következő műveletek hajthatóak végre.

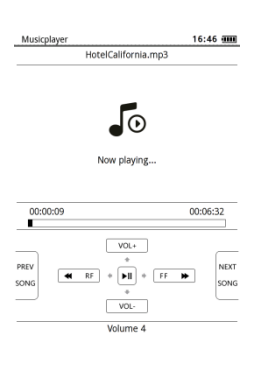

- Nyomja meg a Navigációs gombot felfelé / lefelé, hogy beállítsa a hangerő szintjét.
- 2. A

lejátszáshoz/szüneteltetéshez nyomja meg a ∎ gombot. Az ELŐZŐ/KÖV oldal gombokkal a következő/előző számra ugorhat.

- Nyomja meg és tartsa nyomva a Navigációs gombot balra/jobbra, hogy visszafelé/előrefelé léptessen.
- Nyomja meg a Vissza gombot, hogy kilépjen a lejátszási képernyőről. Válassza a Kilépés az alkalmazásból lehetőséget, hogy kilépjen zene módból, és jelölje ki az OK gombot a megerősítéshez.

#### Háttérzene mód

Zene hallgatása közben nyomja meg a **Vissza gombot**, hogy belépjen a **Háttérzene módba**, amelyben a készüléket zenehallgatás közben használhatja. Válassza a **Lejátszás a háttérben** ehetőséget, és jelölje ki az **OK** gombot a megerősítéshez.

Ha szeretne kilépni a módból, nyomja meg a funkció gombot a zenelejátszás képernyő megnyitásához, majd nyomja meg a Vissza gombot, hogy kiválassza a Kilépés az alkalmazásból lehetőséget. Jelólje ki az OK gombot és nyomja meg a Navigációs gombot a megerősítéshez.

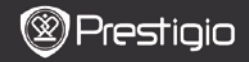

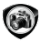

## Képek

A micro SD kártyára mentett fényképek megjelennek a listában. A készülék a következő képformátumokat támogatja: TIFF, JPEG, GIF, BMP és PNG.

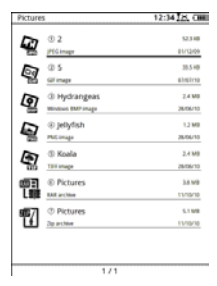

### Képek menü

A Képek listában nyomja meg a Menü gombot, hogy belépjen a Képek menübe. Nyomja meg a Navigációs gombot, hogy kiválassza és megerősítse az opciót. Nyomja meg a VISSZA gombot a kilépéshez.

| Vissza az<br>Asztalhoz | Visszatér a Kezdő oldalra (Asztal).                                                                                               |
|------------------------|----------------------------------------------------------------------------------------------------|
| Törlés                 | Törli a fájlt a listáról.<br>Nyomja meg a <b>Navigációs gombot</b> , hogy<br>kijelölje és megerősítse az <b>IGEN</b> lehetőséget. |
| Keresés név<br>szerint | Keresés egy kívánt kulcsszóra. Írja be a szót,<br>majd nyomja meg a <b>Navigációs gombot</b> ,<br>hogy megkezdje a keresést.      |
| Rendezés               | Rendezi a fájlokat Név, Méret, Típus, Dátum szerint, Növekvő és Csökkenő sorban.                                                  |
| Tulajdonságok          | Megjeleníti a fájl tulajdonságait.                                                                                                |

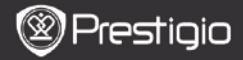

## Képek almenü

Nyomja meg a **Menü gombot**, hogy belépjen a következőkben ismertetett **Képek** almenübe.

| Lejújabb                              | A legújabban megtekintett kép<br>jelenik meg a listában                                                                                                    |
|---------------------------------------|----------------------------------------------------------------------------------------------------|
| Nagyítás/kicsinyítés                  | A képernyőn lévő tartalom<br>nagyításához/kicsinyítéséhez<br>nyomja meg a funkciógombot.<br>Nyomja meg a <b>Navigációs</b><br><b>gombot</b> , hogy a kívánt részt<br>jelenítse meg.                                       |
| Oldalra ugrás                         | Ugrás a kívánt oldalra. A billentyűzet<br>megnyomásával adja meg az<br>oldalszámot. Nyomja meg a ←<br>gombot a visszafelé törléshez.<br>Nyomja meg a <b>Navigációs</b><br>gombot, hogy a kiválasztott oldalra<br>ugorjon. |
| Valós méret                           | A képet valós méretében jeleníti<br>meg.                                                                                                    |
| Képernyőhöz illesztés                 | Az oldal átméretezése a képernyő<br>méretéhez.                                                                                                    |
| Magassághoz/szélességhez<br>illesztés | Az oldal az ablak<br>magasságához/szélességéhez<br>illeszkedik.                                                                                                    |
| Forgatás jobbra/balra                 | A képernyő tájolása manuálisan<br>átállítható állóra/fekvőre.                                                                                                    |
| Képernyőkímélő                        | Válassza ki a képernyőkímélőként<br>használni kívánt képet.                                                                                                    |
| Lejátszás                             | Diavetítés módba lépbe.                                                                                                    |

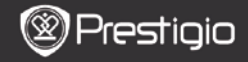

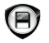

## Memória

A micro SD kártyára mentett fájlok megjelennek a listában. A készülék a micro SD kártya bővítését 32GB-ig támogatja.

A fájlokat a megfelelő mappákban kell tárolni, máskülönben a készülék nem ismeri fel azokat.

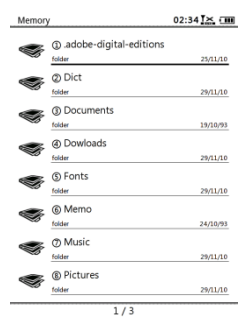

| Dokumentumok | A mappa e-könyvek fájljainak tárolására szolgál.                         |
|--------------|--------------------------------------------------------------------------|
| Zene         | A mappa audiófájlok tárolására szolgál.                                  |
| Kép          | A mappa képfájlok tárolására szolgál.                                    |
| Emlékeztetők | Ez a mentett emlékeztetők alapértelmezett<br>mappája.                    |
| Letöltések   | A kapcsolt fájlok alapértelmezés szerint ebbe a<br>mappába töltődnek le. |

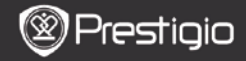

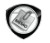

## Jegyzettömb

A képernyőn minden megjegyzés megjelenik, ha van.

### Jegyzettömb menü

A Jegyzettömb listában nyomja meg a Menü gombot, hogy belépjen a Jegyzettömb menübe. Nyomja meg a Navigációs gombot, hogy kiválassza és megerősítse az opciót. Nyomja meg a VISSZA gombot a kilépéshez.

| Vissza az Asztalhoz | Visszatér a Kezdő oldalra (Asztal).                                                                                           |
|---------------------|----------------------------------------------------------------------------------------------------|
| Új jegyzettömb      | Új jegyzettömböt hoz létre.                                                                                                   |
| Törlés              | Törli a fájlt a listáról.<br>Nyomja meg a <b>Navigációs gombot</b> , hogy<br>kijelölje és megerősítse az IGEN<br>lehetőséget. |
| Keresés név szerint | Keresés egy kívánt kulcsszóra. Írja be a szót,<br>majd nyomja meg a <b>Navigációs gombot</b> ,<br>hogy megkezdje a keresést.  |
| Rendezés            | Rendezi a fájlokat Név, Méret, Típus,<br>Dátum szerint, Növekvő és Csökkenő<br>sorban.                                        |
| Tulajdonságok       | Megjeleníti a fájl tulajdonságait.                                                                                            |

### <u>Új jegyzettömb</u>

Jelőlje ki az Új jegyzettömb lehetőséget, és nyomja meg a Navigációs gombot, hogy új jegyzettömböt hozzon létre.

- Kattintson a billentyűzetre a karakterek beviteléhez.
- Nyomja meg a VISSZA gombot, hogy megjelenítse a felugró jegyzettömb párbeszédablakot. Jelölje ki az Igen lehetőséget, és nyomja meg a Navigációs gombot az új jegyzettömb mentéséhez. Jelölje ki a NEM/Mégse gombot, és nyomja meg a Navigációs gombot, hogy kilépjen/visszatérjen az új jegyzettömb felülethez.
- Adjon meg karaktereket, hogy létrehozza a fájl nevét. Jelölje ki az OK gombot és nyomja meg a Navigációs gombot a megerősítéshez.

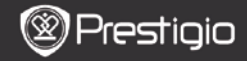

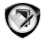

## Jegyzetkészítés

A Jegyzetek lehetővé teszi, hogy kijelöljön egyes bekezdéseket egy könyvben, és megjegyzéseket fűzzön hozzájuk. A képernyőn minden jegyzet megjelenik, ha van.

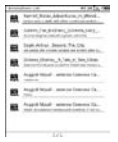

#### Jegyzetek menü

A Megjegyzések listában nyomja meg a Menü gombot, hogy belépjen a Megjegyzések menübe. Nyomja meg a Navigációs gombot, hogy kiválassza és megerősítse az opciót. Nyomja meg a VISSZA gombot a kilépéshez.

| Visszatér a Kezdő oldalra (Asztal).                                                                                                |
|----------------------------------------------------------------------------------------------------|
| A fájlokat a módosításuk ideje/cím szerint<br>rendezi.                                                                             |
| Törli az elemet a listáról.<br>Nyomja meg a <b>Navigációs gombot</b> , hogy<br>kijelőija és magarőcítra az <b>LCEN</b> lebetőcégat |
|                                                                                                    |

### Megjegyzés hozzáadása

Könyv olvasásakor nyomja meg a **Menü gombot**, hogy megjelenjen a felugró **Könyv almenü**. Válassza ki a **Jegyzetek** lehetőséget, és nyomja meg a **Navigációs gombot**, hogy belépjen a **Jegyzetek** funkcióba. Nyomja meg a **Navigációs gombot**, hogy kiválasszon egy karaktert, majd nyomja meg a **Navigációs gombot** ismét az opció megerősítéséhez. Jelölje ki az OK lehetőséget, és nyomja meg a **Navigációs gombot** az aktuális jegyzet mentéséhez. **MEGJEGYZÉS**:

Nem áll rendelkezésre EPUB, PDF, DJVU, DJV, DOC, XLS és PPT formátumú fájlok esetében.

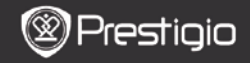

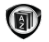

# Szótár

StarDict-kompatibilis programok állnak rendelkezésre a készülékhez. A készülék támogatja a szótárformátumot StarDict-ben.

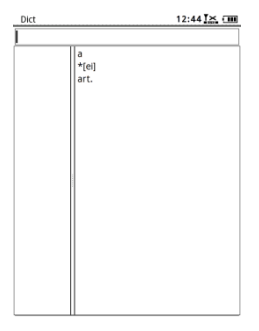

### Szótárak telepítése

Létrehoz egy új, szótár nevű mappát a memóriakártya gyökérkönyvtárában. Töltse le a kívánt szótárfájlokat a dict mappába és indítsa újra a készüléket. A szótár automatikusan telepítésre kerül. MEGJEGYZÉS:

Nincs előre telepített szótár a készüléken.

### A Szótár használata

Adja meg a kulcsszót a szövegdobozban. Nyomja meg a **Navigációs** gombot felfelé/lefelé, hogy kiválassza a listán a kivánt szót. Nyomja meg a **Navigációs gombot** jobbra/balra, hogy mozgassa a kurzort. Nyomja meg a **MENÜ gombot**, hogy kiválassza a kivánt szótárat. Nyomja meg a **Navigációs gombot**, hogy megerősítse az opciót, majd nyomja meg a **VISSZA gombot** a kilépéshez.

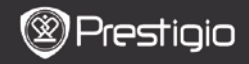

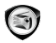

# Rádió

A készülék automatikusan megkeresi az FM hullámhosszt. Az első FM hullámhossz automatikusan lejátszásra kerül, amikor menti a készülékre.

Nyomja meg az **ELŐZŐ/KÖV OLDAL gombot**, hogy manuálisan hangolja az FM hullámhosszt.

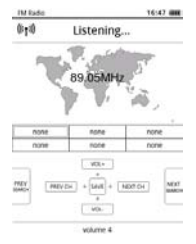

#### Manuális keresés

Nyomja meg a **Menü gombot**, hogy belépjen a **Manuális keresés** menübe. Nyomja meg a **Navigációs gombot**, hogy manuálisan hangolja az FM hullámhosszt.

### Az FM hullámhossz mentése

Nyomja meg a **Navigációs gombot**, hogy mentse az aktuális FM hullámhosszt. 18 csatorna tárolható.

### <u>Csatornaváltás</u>

Nyomja meg a **Navigációs gombot** balra/jobbra, hogy az előző/következő csatornára ugorjon.

### Hangerő beállítása

Nyomja meg a **Navigációs gombot** felfelé / lefelé, hogy beállítsa a hangerő szintjét.

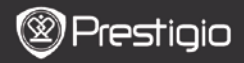

## Háttérrádió mód

A rádió lejátszása közben nyomja meg a **Vissza gombot**, hogy belépjen a **Háttérrádió módba**, mellyel a készüléket a rádió lejátszása közben használhatja. Válassza a **Lejátszás a háttérben** ehetőséget, és jelölje ki az **OK** gombot a megerősítéshez.

Ha szeretne kilépni a módból, nyomja meg a funkció gombot a rádiólejátszás képernyő megnyitásához, majd nyomja meg a Vissza gombot, hogy kiválassza a Kilépés az alkalmazásból lehetőséget. Jelölje ki az OK gombot az opció megerősítéséhez. MEGJEGYZÉS:

 Ellenőrizze, hogy a készülék megfelelően van-e csatlakoztatva a fülhallgatóhoz, mielőtt használni kezdené a rádió funkciót. A fülhallgató zsinórja az FM rádió antennájaként funkcionál.

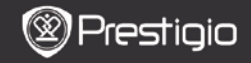

(I))

# WI-FI

A WI-FI felhasználói felületen kövesse az alábbi lépéseket a funkció engedélyezéséhez.

| Wifi connect   | 12:47 LK. CHE |   |
|----------------|---------------|---|
| Ready          | 0             | 0 |
| TL             |               |   |
| THM            |               |   |
| dlink_boeye_21 |               |   |
| AS-N           |               |   |
| AS-W           |               |   |
| fengtai123     |               |   |

- Válassza ki a v

   lehetőséget, majd nyomja meg a Navigációs gombot, hogy letiltsa/frissítse a Wi-Fi funkciót.
- A készülék automatikusan megkeresi a rendelkezése álló Wi-Fi hálózatokat. A listában megjelennek az elérhető Wi-Fi kapcsolatok.

| Wifi connect                | 12:49 Juli CME |  |
|-----------------------------|----------------|--|
| Connected, IP: 172.16.1.113 | 0 0            |  |
| π.                          |                |  |
| THM                         |                |  |
| ✓ dlink_borye_21            |                |  |
| AS-N                        |                |  |
| AS-W                        |                |  |
| fengtai123                  |                |  |

- Válasszon egy vezeték nélküli hálózatot a Navigációs gombbal és nyomja meg a Wi-Fi csatlakoztatásához.
- Adja meg a jelszót, ha a hálózat biztonságos. A kapcsolat automatikusan létrejön.
- Az IP-cím a sikeres csatlakozást követően megjelenik.

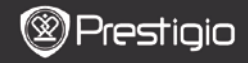

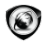

## Böngésző

A sikeres Wi-Fi csatlakozást követően válassza ki az ikont és nyomja meg a **Navigációs gombot**, hogy belépjen **Böngésző** módba. A Böngésző automatikusan az előre beállított kezdőoldalra lép. A kurzor az oldalon található első hivatkozáson lesz, amikor a webhely teljesen betöltődött. Nyomja meg a **Navigációs gombot**, hogy kiválassza a kívánt hivatkozást.

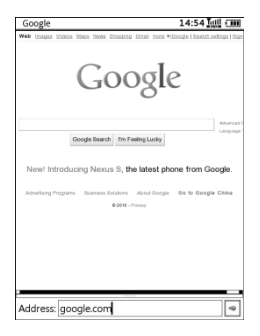

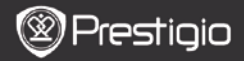

## <u>Böngésző menü</u>

Nyomja meg a **Menü gombot**, hogy a a következőkben ismertetett módon böngésszen egy weboldalon:

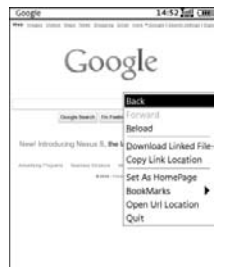

| Vissza              | Visszatér az előző weboldalra.               |
|---------------------|----------------------------------------------|
| Előre               | A következő weboldalra vált.                 |
| Frissítés           | Frissíti az aktuális weboldalt.              |
| Letöltés            | Letölti az aktuális fájlhivatkozást.         |
| Hivatkozás helyének | Kimásolja az aktuális hivatkozás címét.      |
| másolása            |                                              |
| Beállítás           | Az aktuális oldalt kezdőoldalnak állítja be. |
| kezdőoldalként      |                                              |
| Könyvjelző          | Könyvjelzőt ad hozzá/megnyitja a             |
|                     | könyvjelzőket.                               |
| URL megnyitása      | Megadhatja a felkeresni kívánt új URL-t.     |
| Kilépés             | Kilép a menüből.                             |

#### MEGJEGYZÉS:

- Kérjük, hozzon létre egy új, letöltések nevű mappát a memóriakártya gyökérkönyvtárában. A kapcsolt fájlok alapértelmezés szerint a letöltések mappába kerülnek.
- Weboldal böngészésekor nyomja meg a VISSZA gombot, hogy visszatérjen az előző oldalra.

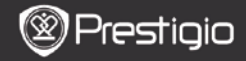

# Beállítások

Nyomja meg a **Beállítások gombot**, hogy közvetlenül belépjen a **Beállítások** módba. A **Beállítások** módban a következő beállítások hajthatóak végre.

#### Betűtípus

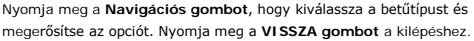

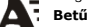

Betűtípusok telepítése

Létrehoz egy új, **fontok** nevű mappát a memóriakártya gyökérkönyvtárában. Töltse le a kívánt betűkészleteket a **fontok** mappába és indítsa újra a készüléket. A betűkészlet automatikusan telepítésre kerül.

#### Dátum és idő

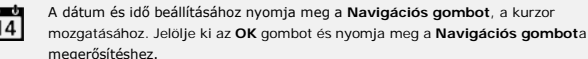

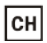

#### Nyelv A kívánt nyelv kiválasztása. 24 különböző nyelv választható.

#### Alvó mód ideje

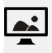

A készülék automatikusan Alvó módba lép egy bizonyos idő eltelte után. Jelölje ki az Automatikus alvó mód kikapcsolása jelölőnégyzetét, hogy kikapcsolja a funkciót, és nyomja meg a Navigációs gombot az opció megerősítéséhez.

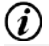

#### Rendszerinformáció

A készülék műszaki információinak megjelenítése.

#### Képernyőkímélő visszaállítása

Visszaállítja a képernyőkímélő képét a gyári alapértelmezett beállításra.

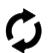

#### Gyári beállítások visszaállítása

Visszaállítja a készülék gyári alapértelmezett beállításait. Az alapértelmezett gyári beállítások visszaállításával a fájlok végleg törlésre kerülnek.

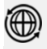

#### Elforgatás érzékelő

Válassza a **BE** lehetőséget az automatikus elforgatás engedélyezésére. Ez csak könyvolvasáskor és képnézegetéskor áll rendelkezésre.

#### A készülék aktiválása

Aktiválja a készüléket az Adobe DRM hivatalos e-olvasójaként.

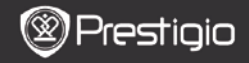

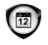

## Naptár

Nyomja meg a Navigációs gombot és az ELŐZŐ/KÖV OLDALAK gombot, hogy a kívánt dátumra lépjen. Nyomja meg a VISSZA gombot a kilépéshez.

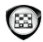

# Játékok

Nyomja meg a **Navigációs gombot**, hogy kiválassza a kívánt játékot és megerősítse az opciót.

A játék felhasználói felületén nyomja meg a MENÜ gombot, hogy belépjen a Játék MENÜ-be.

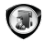

## Felhasználói kézikönyv

Ez a PDF formátumú felhasználói kézikönyv a készüléken is olvasható. Nyomja meg az **ELŐZŐ/KÖV oldal gombot**, hogy lapozzon. A **VISSZA** gomb megnyomásával térhet vissza a főmenübe.

A MENÜ gomb megnyomásával beléphet a Könyvek menübe.

### Megjegyzés:

Részletesebb leírást az Előzmények/Könyvek olvasása résznél talál.

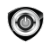

# Leállítás

Jelölje ki az **OK** lehetőséget, és nyomja meg a **Navigációs gombot**, hogy kikapcsolja a készüléket.

### Megjegyzés:

Tartsa nyomva a **Bekapcsoló** gombot, hogy megjelenjen a felugró **Kikapcsolás** menü. Jelölje ki az **OK** lehetőséget, és nyomja meg a **Navigációs gombot**, hogy kikapcsolja a készüléket.

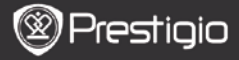

### Műszaki jellemzők

| Kijelző                          | 6"                                                                                                    |
|----------------------------------|----------------------------------------------------------------------------------------------------|
| Felbontás                        | 800 x 600, 16 szín szürkeárnyalatos                                                                                                    |
| Támogatott<br>fájlformátumo<br>k | Könyv: EPUB,PDF,FB2,MOBI,TXT,RTF,HTML,HTM,CH<br>M, RTF,PDB,DJVU,DJV,DOC,XLS,PPT,ZIP,RAR<br>Zene: MP3, WMA, WAV, OGG<br>Kép: JPG, BMP, GIF, PNG, TIFF |
| Adobe DRM                        | DRM EPUB/PDF esetében, beépített Adobe Reader Mobile                                                                                                 |
| Bővítőhelyek                     | micro SD-kártya, akár 32GB                                                                                                    |
| Akkumulátor                      | Lítium akkumulátor, 1300 mAh                                                                                                    |
| Egyéb<br>illesz <b>tőfelület</b> | mini USB2.0/3,5mm sztereó audió kimenet                                                                                                    |
| Méretek                          | 192 mm x 125 mm x 10,3 mm (H x Sz x M)                                                                                                    |
| Súly                             | 300 g                                                                                                    |

#### MEGJEGYZÉS:

Közvetlen napsütésben vagy alacsony hőmérsékleten a kijelzőn látható karakterek elhalványulhatnak. Kérjük, nyomja meg a "Frissítés" gombot, hogy frissítse a teljes képernyőt.

#### Műszaki terméktámogatás és garanciális információk

Műszaki támogatást a www.prestigio.com honlapon, a garanciára vonatkozó információkat a mellékelt garancialevélen találhat.

### Felelősség kizárása

Mindent megteszünk annak érdekében, hogy az ebben a felhasználói kézikönyvben lévő információk és műveletek pontosak és teljesek legyenek. Nem vállalhatunk és nem vállalunk felelősséget az esetleges hibákért és mulasztásokért. A Prestigio fenntartja a jelen dokumentációban szereplő termékek előzetes bejelentés nélkül való módosításának jogát.